# 会员注册、年审流程

### 一、新会员注册

1. 进入湖北粮网 <u>http://www.hbgrain.com/</u>, 点击会员注册。

| 交易公告  | 国家政策粮食交易公告 地方政策粮食交易公告       | 贸易粮交易公告    | 国家粮食电子交易平台入口            |
|-------|-----------------------------|------------|-------------------------|
|       | • 2021年粮食库存消化部分品种销售底价       | 2021-04-12 | ☞ 交易入口  ☞ 贸易粮专场  ☞ 交易观摩 |
| 交易清单  | • 关于调整部分品种国家政策性粮食销售底价的通知    | 2020-05-20 | 在线办事                    |
|       | • 2024年1月3日国家临时存储小麦竞价销售交易公告 | 2023-12-28 |                         |
| 交易结果  | • 11月22日进口大豆竟价销售交易公告        | 2023-11-16 | ♣ 会员注册 ◎ 密钥检测 ■ 客户指南    |
| 수묘사자자 | • 9月5日最低收购价稻谷竟价交易时间预估       | 2023-09-05 | ♠ 资料下载 ☎ 联系方式 ☑ 交收库申报   |
| 父易规则  | • 9月5日最低收购价稻谷竟价销售交易公告       | 2023-09-05 |                         |

### 2. 填写相关信息。

会员注册

| 15/90 |
|-------|
|       |
|       |
|       |
|       |
|       |
|       |
|       |
|       |
|       |
|       |

注意事项:请提前将企业营业执照、银行开户许可证、法人 身份证,交易代表身份证以及交易授权书等资料扫描,保存 为 JPG 图片格式,系统填报时须上传。请注意,会员名称处 一定要填写和营业执照保持一致的企业全名,不可填写简称, 不可填写个人名字,不可使用英文缩写等任何其他非正式名称,否则审核无法通过。注册未完成时,中途不可退出,请 勿退出页面或关闭浏览器!

 完成注册后,请联系武汉国家粮食交易中心交易部(直线 电话:027-87840237),并加入会员之家 QQ 群(262419346), 联系交易部工作人员审核会员注册资料。

4. 办理密钥。

会员注册审核通过后,扫描下方二维码,关注"郑州华粮" 公众号。

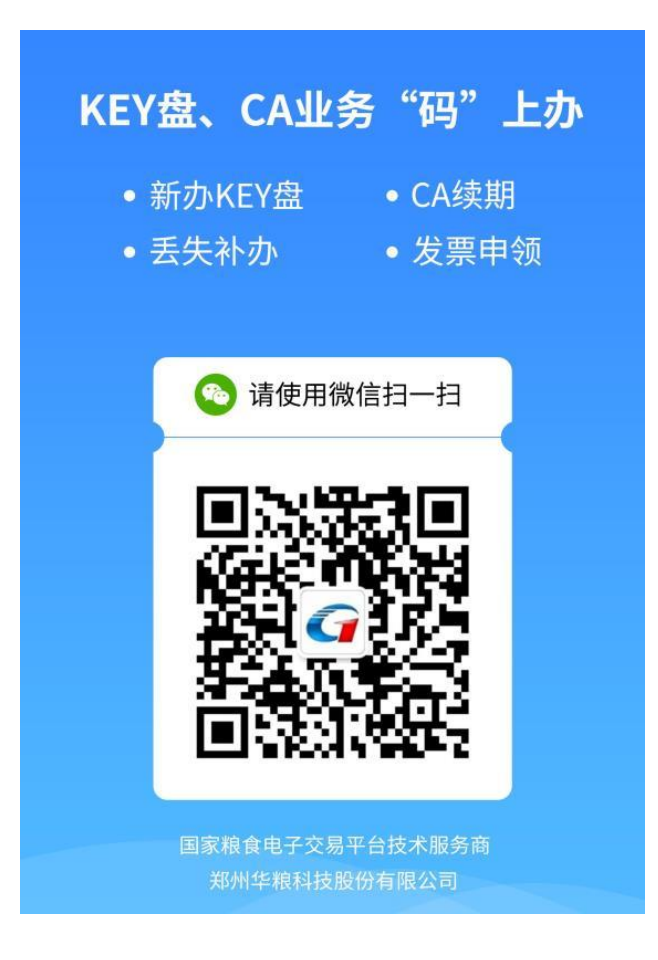

进入公众号,点击在线交费,选择新会员办理 KEY 盘 CA 和 签章,填写法人姓名、企业名称,选择普通 KEY (暂不支持 蓝牙 KEY 办理)。

| 15:08 |              | (\$) \$ 101 anti  *atil 73 4 | 15:08                                        | ltree 1□( \$ (9)    | II * 15:08                                                      | (2) \$ 101 and \$ 10 73.4                |
|-------|--------------|------------------------------|----------------------------------------------|---------------------|-----------------------------------------------------------------|------------------------------------------|
| <     | 郑州华粮         | <u>م</u> %                   | ×                                            | CA商城                | ×                                                               | 信息确认页 …                                  |
|       | 2023年12月28日上 | 午09:53                       | 新会员                                          | KEY盘丢失              |                                                                 |                                          |
| 9     | 点击此处进入CA商城   |                              | 新会員の理解<br>(CA和签章)<br>¥280.0 (*3)<br>(KEY留玉女) |                     | 请输入企业         请输入企业         请输入企业         请输入企业         商品价格: 2 | 法人姓名<br>名称<br>普通KEY 蓝牙KEY<br>80元<br>确认交费 |
|       |              |                              | 会员KEY盘∌<br>(CA已过期)                           | E失补办 变更名称发<br>员CA续期 | 放CA/会                                                           |                                          |
|       |              |                              | ¥310.0                                       | ¥80.0               |                                                                 |                                          |
| •     | 在线交费 我的论     | 〕单 ≡更多                       |                                              |                     |                                                                 |                                          |

5. 联系交易中心交易部邮寄密钥。

保留缴费后截图,联系工作人员(QQ或电话),发送企业名称、收件人、联系方式、地址。办理成功后,由交易中心工作人员寄出(邮费到付)。

6. 安装交易系统驱动。

收到 KEY 盘后,按后续指南安装驱动。请使用 360 浏览器, 注意按教程要求在必要的时候切换兼容模式和极速模式。

#### 交易系统驱动安装流程

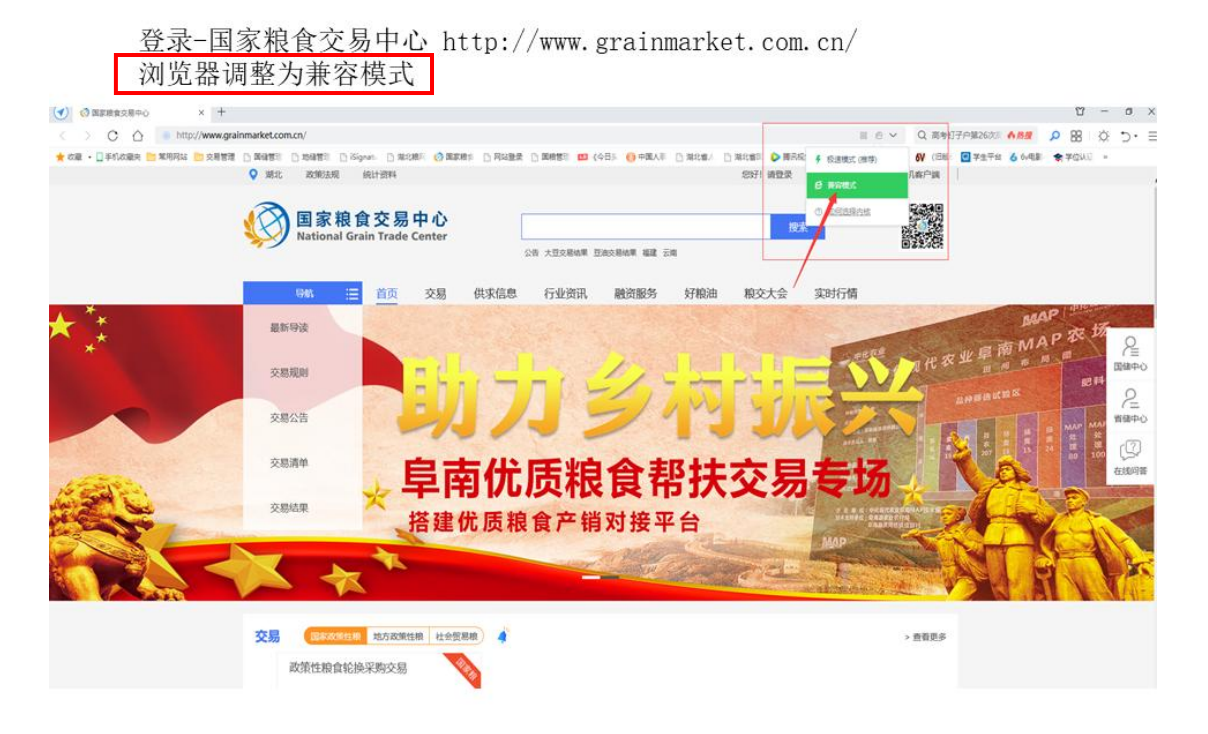

下载并安装KEY盘驱动程序 默认登录密码: 6个0 PIN码口令: 6个1

| (              | 国家粮食交易中心<br>National Grain Trade Center | on allower linckers as on                                                                  | 85                                       |              |
|----------------|-----------------------------------------|--------------------------------------------------------------------------------------------|------------------------------------------|--------------|
|                | 94 🗮 首页 交易 🦸                            | 1                                                                                          | 粮交大会 实时行情                                |              |
|                |                                         | 主用户名                                                                                       | and the second second                    |              |
|                | <b>交易公告</b>                             | 自立的<br>② 验证的 1727                                                                          | 大豆                                       | 2<br>8840    |
|                | 交易清单                                    | CAE的形式。但ACTVIDEA1<br>用于安装器- KEAI 成本下面 下面的意思的<br>1、如果可是———————————————————————————————————— | 售交易会                                     | (D)<br>BARAN |
| a contractor   | 交易结果 ····                               | <ol> <li>在空場开封不要忘记意出後息。</li> <li>Ker處哲先了? 立即於方Ker/曲1</li> <li>新注册会员。CAXey產幣書。</li> </ol>   | 击进入                                      |              |
| and the second | See a set                               | 0.2<br>FRACERS                                                                             | and the second                           |              |
|                | 交易 国家政策性地 地力政策性制 社会贸易物                  | 4                                                                                          | > 煎香更多                                   |              |
|                | 2022年6月9日上海市市级储备                        | 国家粮食四川交易中心省级储                                                                              | 国家粮食四川交易中心地方储                            |              |
|                | 交類計詞: 6月9日<br>开始計词: 14:00<br>交易局待: 大米   | 交期封闭:6月9日<br>开始封闭:09:30<br>交期品种:小麦青稞                                                       | 交粮計用:6月9日<br>并市时间:09:30<br>交粮品种: 壬米小麦杂种。 |              |

下载签章驱动后解压缩安装

|                        |        |                  | <b>U</b> |              |            |              | 扫描               |
|------------------------|--------|------------------|----------|--------------|------------|--------------|------------------|
| 添加                     | 解压到    | 一键解压             | 删除       | 图片压缩         | IA         |              |                  |
| e 🔟 😑 📕                | 电子签章驱  | 动.zip\iSignature | 签章软件 - 解 | 包大小为 30.7 MB |            | ٧ -          |                  |
| 际                      |        |                  |          | 压缩前          | 压缩后        | 类型           | 修改日期             |
| (上级目录)                 |        |                  |          |              |            | 文件夹          |                  |
| Installer.exe          |        |                  |          | 1.5 M        | 3 705.5 KB | 应用程序         | 2015-09-28 15:20 |
| ISIgnatureHTML         | .2.zip |                  |          | 1.7 M        | 3 1.7 MB   | 360压缩 ZIP 文件 | 2015-10-15 21:18 |
| <b>iSignatureMAIN</b>  | l.zip  |                  |          | 7.9 MI       | 3 7.9 MB   | 360压缩 ZIP 文件 | 2015-11-26 16:03 |
| <b>i</b> SignatureMAIN | 2.zip  |                  |          | 1.5 M        | 3 1.5 MB   | 360压缩 ZIP 文件 | 2015-11-11 14:52 |
| iSignatureMAIN         | l4.zip |                  |          | 44.6 KI      | 3 44.5 KB  | 360压缩 ZIP 文件 | 2015-11-11 14:09 |
| <b>iSignatureOFFIC</b> | E.zip  |                  |          | 3.0 MI       | 3.0 MB     | 360压缩 ZIP 文件 | 2015-11-11 13:44 |
| iSignaturePDF.z        | ip     |                  |          | 11.9 M       | 3 11.8 MB  | 360压缩 ZIP 文件 | 2015-11-11 13:55 |
| iSignaturePDF4         | 17.zip |                  |          | 1.0 M        | 3 1.0 MB   | 360压缩 ZIP 文件 | 2015-11-11 13:58 |
| <b>iSignatureUPDA</b>  | TE.zip |                  |          | 658.6 K      | 658.1 KB   | 360压缩 ZIP 文件 | 2014-09-14 22:27 |
| Setup.mss              |        |                  |          | 9.9 K        | 3 2.2 KB   | MSS 文件       | 2015-10-21 11:19 |
| 签章服务器网络香               | 遭工具_外部 | exe              |          | 1.4 M        | 657.5 KB   | 应用程序         | 2014-09-15 23:11 |
|                        |        |                  |          |              |            |              |                  |
|                        |        |                  |          |              |            |              |                  |
|                        |        |                  |          |              |            |              |                  |
|                        |        |                  |          |              |            |              |                  |

## 安装时勾选3项

| 530<br>添加<br>合 圖 :三                                                                           | iSignat                                                       | ure 电子签章系统                                                                            | 扫描                                                                         |
|-----------------------------------------------------------------------------------------------|---------------------------------------------------------------|---------------------------------------------------------------------------------------|----------------------------------------------------------------------------|
| 称<br>(上级目录)<br>Installer.exe<br>ISIgnatureHTN<br>ISIgnatureMA<br>ISIgnatureMA                 | 安装路径<br>安装路径 [C:\Frogram Files (x06)\iSig                     | [iSignature 司信电子登章V8.2.0.8282]<br>nature_V8                                           | 28 15:20<br>15 21:18<br>26 16:03<br>11 14:52                               |
| iSignatureMA<br>iSignatureOFF<br>iSignaturePDF<br>iSignaturePDF<br>iSignatureUPE<br>Setup.mss | <b>安装软件</b><br>F 安 装-iSignature 引导文件                          | ┏ g ష-iSignatur≉ 主程序文件                                                                | -11 14:09<br>-11 13:44<br>-11 13:55<br>-11 13:58<br>-14 22:27<br>-21 11:19 |
| 2 222 ANAL (1997 WHE (1997 HE                                                                 | ₩ 安 装~151 gasture 位用文件<br>「 <u>iSi gasture OFFICE登章版</u><br>[ | ₩ 32 %-151gaature 対現化件<br>▼ 安 装-i51gaature HIRL2阿西登章版<br>▼ 安 装-i51gaature Burcode—追杂码 | 15 23:11                                                                   |

| 合同盖章流程:  |              |      |
|----------|--------------|------|
| 进入用户中心后, | 把浏览器设置成极速模式, | 点击签订 |

|                                       |                                        | O REFERSED                                   | 0 MER22874                         | x +                         |                           |             | a 🗓 – a ×            |
|---------------------------------------|----------------------------------------|----------------------------------------------|------------------------------------|-----------------------------|---------------------------|-------------|----------------------|
| C 0 0 0                               | # http://www.grainmarket.com.cn/tradeo | lien(/home                                   |                                    |                             | H + +                     | O. HILLER O | 🤨 🔒 🔅 🏷 🗉            |
| 10 二十二日 - 日日 - 日日 - 日日 - 日日           | MARK DIGHER DIRAM                      | term 🔿 Nami 🖯 Inam 🕒 P                       | IRAN 🖉 BER 💊 HARI                  | A MERCE O +6407 () MOUNT () | REAL                      |             |                      |
|                                       | 整 用戶中心                                 |                                              |                                    |                             |                           | ? 🛈         | A 0 <mark>9</mark> 6 |
|                                       | 金融订量 🚺 杨莹订 🛃 予付款                       | 7月二十二日 一 一 一 一 一 一 一 一 一 一 一 一 一 一 一 一 一 一 一 | 持续认 持结算 南身体                        | 將 🚺 蘆約完計 🚺 将短期              | 材料中语 手续换话算                |             |                      |
| • • • • • • • • • • • • • • • • • • • | 659: MEADTO 6                          | 109号: INNAGENC 力                             | AL 1824 -                          | NN MERSON                   |                           |             |                      |
| • R0108 •                             | 1988                                   | 成交值的                                         | 付借款情想                              | 秘权信息                        | 就是我们                      | 状态          | 播作                   |
| (7) BROARD                            |                                        |                                              |                                    |                             |                           |             |                      |
| ध तरम्बाष्ट 👻                         | 988:11                                 | Kishtili : 202                               | 22-09-16 付款離注日期):2022-1            | 0-16 京都開: 2022-09-16 至 202  | 22-11-15 <del>800x#</del> | ſ           |                      |
| © +60/800 *                           | 品10:中的ALM3<br>時間:三時                    | 戦闘:703.0896<br>単位:2560元/吨                    | 已付款:315%(44.8%)<br>已开始:315%(44.8%) |                             |                           | 潤わり         | 817                  |
| 2 ×808                                | 1-41:2022                              | ZBE: 1/194/084/001/2                         | 110                                |                             |                           |             |                      |
| 🖽 RANALE 👻                            | \$5 M                                  | Tiesta                                       |                                    |                             |                           |             |                      |
| 8 256K                                | 499:101000.000                         | 18,99914) : 20.                              | 22-09-13 (1約111)日期:2022-1          | 0-13 京劇劇:2022-09-13 至 20    | 22-11-12 會開文件             | -           |                      |
| B wash                                | 品种:中映點版<br>等级:三等<br>2010-2021          | 数据:600年<br>单位:2560元/吨                        |                                    |                             |                           | 10/21-      | 80                   |
| ■ 1809604                             | 1.000.0000                             |                                              |                                    |                             |                           |             |                      |
|                                       | 来方:                                    | 上作程件                                         |                                    |                             |                           |             |                      |
| 🗎 Restato 🔹                           | 1-0 1 7-0 394 1                        | 用 建金 用2条                                     |                                    |                             |                           |             |                      |
| Ш КГАП                                |                                        |                                              |                                    |                             |                           |             |                      |
| 技术支持<br>发 <del>州中期组织影</del> 份有限公司     |                                        |                                              |                                    |                             |                           |             |                      |

把电子章拖到单位盖章处,点击确认签署

| (✔) ○ ■58832874                                                                                                    | □ 属家的含义易节向                      | ● 展開総査交易中心                                                | C MERADATA                            | L SEMETA                                                           | x +                                                                                                    |          |        | 1 17          | - 0 ) |
|----------------------------------------------------------------------------------------------------|---------------------------------|-----------------------------------------------------------|---------------------------------------|--------------------------------------------------------------------|----------------------------------------------------------------------------------------------------|----------|--------|---------------|-------|
| C O O A 100//1                                                                                                    | 1.202.34.2339180/sign?viewToker | -00797631-c71e-4e8a-b1b9-348dc                            | 17,37e5                               |                                                                    |                                                                                                    | . · · O. | AKRE Q | <b>0</b> . BB | 0 5.1 |
| D 👷 在最 · 🏫 真臣一下 🗋 開發系统 🖸                                                                                                    | NAME DRAME DRAME                |                                                           | 2 (12)F 🗮 12 2 3 1 A A A              | Q NEM: 0 +9407 0 1                                                 | NIEM D ROMI                                                                                                    |          |        | _             |       |
| < 週间 D074222091600002D                                                                                                    | 0074222091600002                |                                                           |                                       |                                                                    |                                                                                                    |          | 点 芳酸   | 三世界汗的         |       |
|                                                                                                    | O 编结动正规印章至文件                    |                                                           |                                       |                                                                    |                                                                                                    |          | 85:001 | -             | *0    |
| рали и развили и разви и развили и развили и развили и развили и развили и развили и |                                 | 安田<br>11日<br>11日<br>11日<br>11日<br>11日<br>11日<br>11日<br>11 | · · · · · · · · · · · · · · · · · · · | 田行成年、<br>電磁等で为加速べて見ぶた大量を封<br>・ ・ ・ ・ ・ ・ ・ ・ ・ ・ ・ ・ ・ ・ ・ ・ ・ ・ ・ | エス(国家福祉文集中心<br>注)、国本地福二(中米名な)原理<br>(10円) 中市(石)<br>(10円) 中市(石)<br>(10円) |          |        |               |       |

系统提示未安装驱动,请下载安装驱动

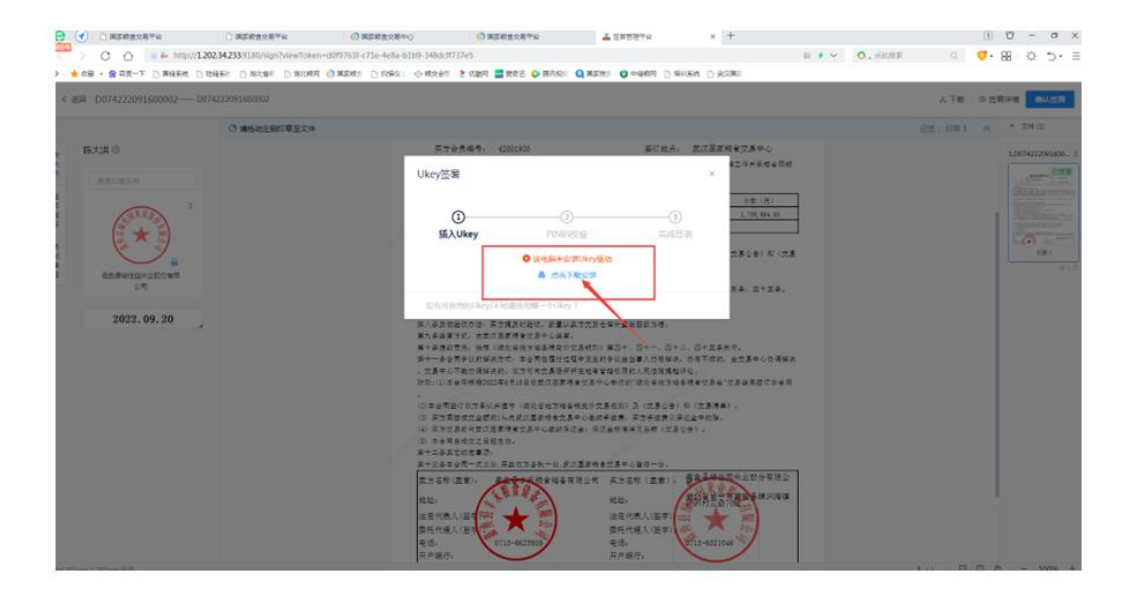

安装完毕后,再点确认签署,完成盖章流程。

提示:

可能有些会员电脑由于系统浏览器兼容性问题,登录系统界面和浏览合同界面需要浏览器在兼容模式下运行,盖章界面需要浏览器在极速模式下运行。如出现打不开合同或无法正常盖章时,需要会员调整切换一下浏览器模式。

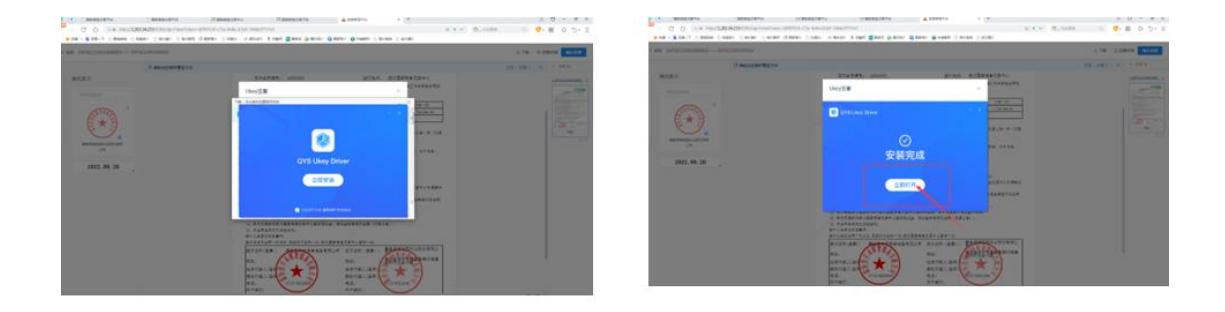

### 二、老会员年审

1. 进入国家粮食交易中心,点击进入用户中心

http://www.grainmarket.com.cn/

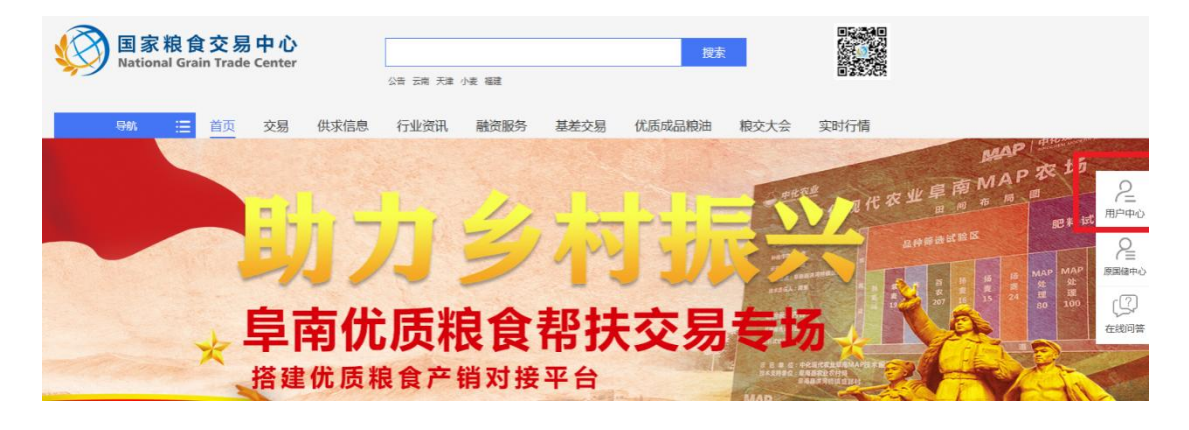

### 2. 进入个人中心

| ()<br>国家粮食交易<br>National Grain Trade C | ₽℃│用戶中ペ | Ŀ                            |        |        |        | Ξ      | ? 🗘 | 8    | Φ | 6 |
|----------------------------------------|---------|------------------------------|--------|--------|--------|--------|-----|------|---|---|
| ◎ 黄茵                                   | 2       | 湖北市场-资金情况 <del>- 10月市场</del> |        |        |        |        |     |      |   |   |
| • Finner                               | E       | 0.00 元                       | 0.00 元 | 0.00 元 | 0.00 元 | 0.00 元 |     | 0.00 | π |   |

### 3. 点击续期。

| 业 企业信息    |                           |
|-----------|---------------------------|
| 企业代码:     | 注册市场:                     |
| 企业名称:     | 绑定银行账号:                   |
| 年审有效期:    | 是否通过年审:                   |
| 登记注册时间:   | 是否是交易商:                   |
| CA状态:     | CA有效期 <mark>(</mark> 续期): |
| 是否在国粮局名单: | 是否在进口粮名单:                 |